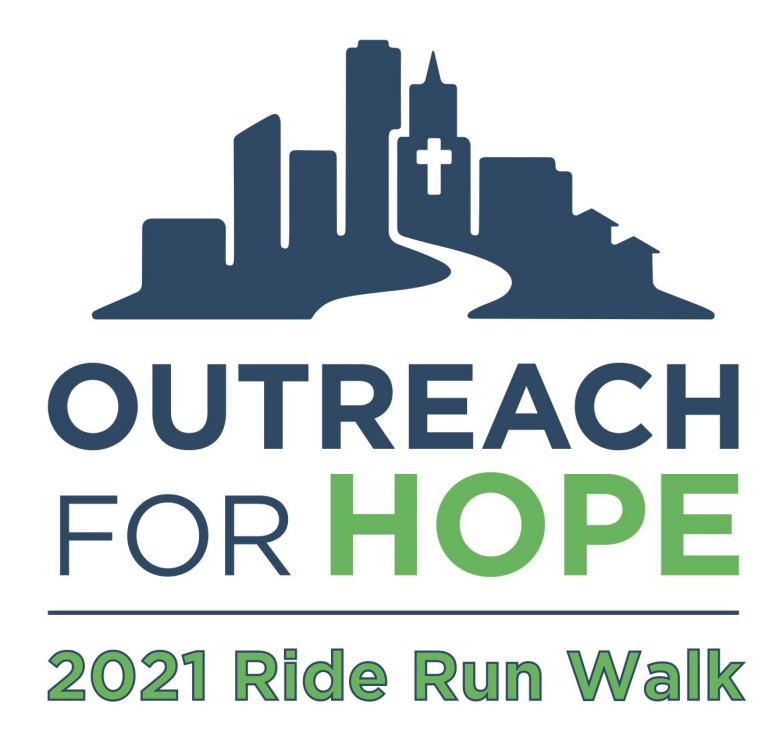

# **Registration and Fundraising Guide**

| How to register and fundraise offline | Pg. 1       |
|---------------------------------------|-------------|
| How to register online                | Pg. 1 - 10  |
| Registration FAQ's                    | Pg. 10 - 11 |
| How to fundraise online               | Pg. 11 - 15 |
| Fundraising FAQ's                     | Pg. 15 - 17 |

## **HOW TO REGISTER AND FUNDRAISE OFFLINE**

#### What if I don't have an email address, or I don't want to register online?

Print and complete our print registration form and waiver <u>linked here</u> (see the form for instructions on how and when to return it to us) – or call us at 414-671-1212 and we'll mail you one. Please fill out one form per household.

**How do I fundraise offline?** Print and complete our print pledge form <u>linked</u> <u>here</u> (see the form for instructions on how and when to return it to us) – or call us at 414-671-1212 and we'll mail you one. You may also simply ask friends and family to mail us donations (with checks made payable to **Outreach for Hope**).

### **HOW TO REGISTER ONLINE**

1. Navigate to the **2021 Ride Run Walk Event Hub** by typing **ofhrrw.org** into the address bar of your internet browser.

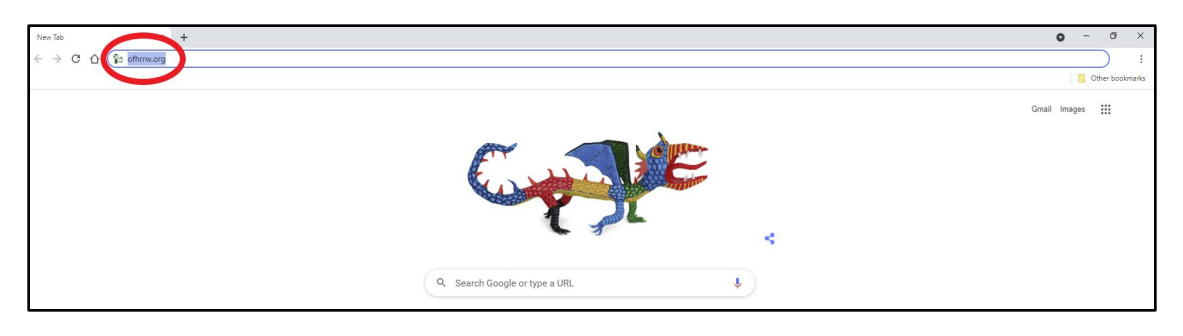

You will be taken to a page that looks like this:

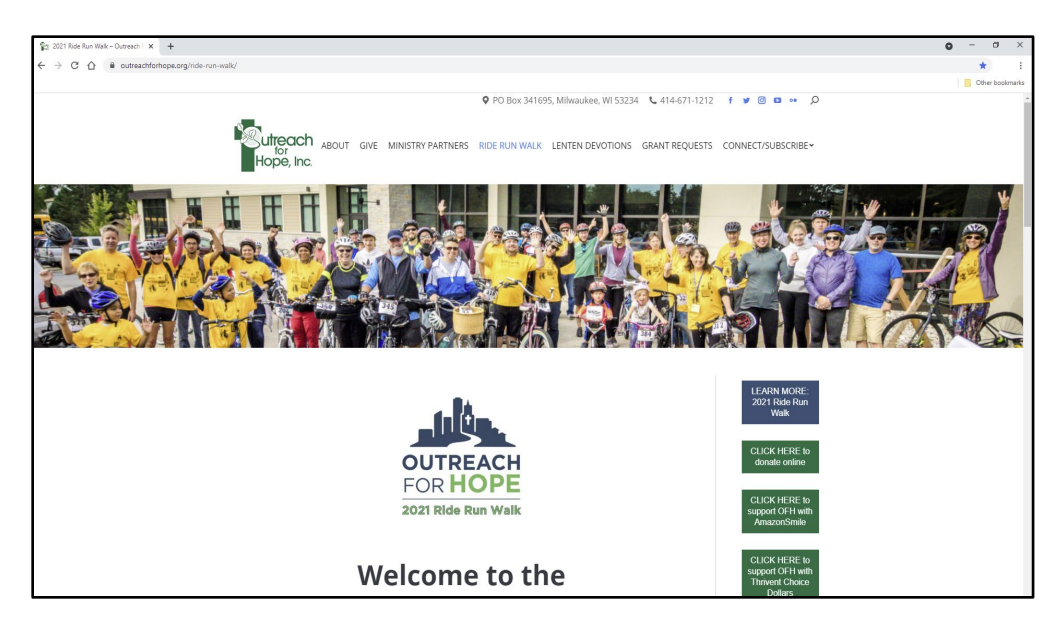

2. Scroll down to the "REGISTER & FUNDRAISE" section. Select the button under your site of choice.

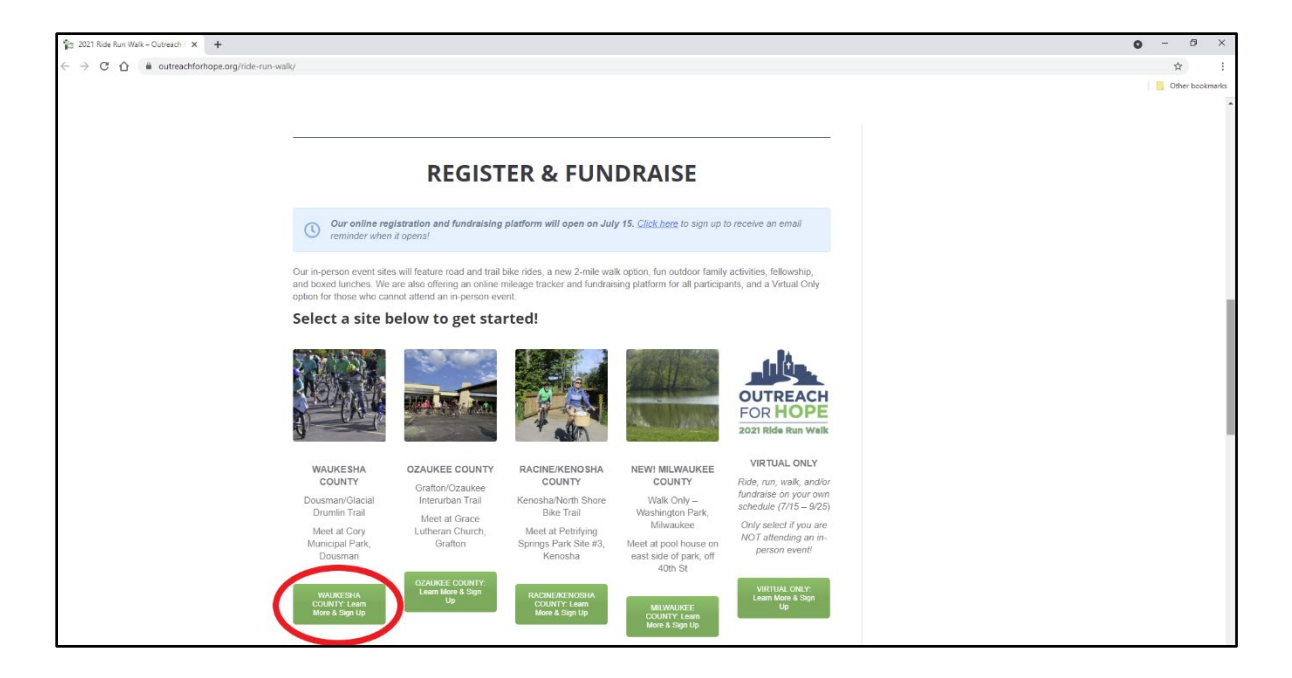

You will be taken to the information page for the site you selected. You will want to *bookmark* this site, as it contains regularly updated information specific to your chosen location. As an example, the Waukesha County information page looks like this:

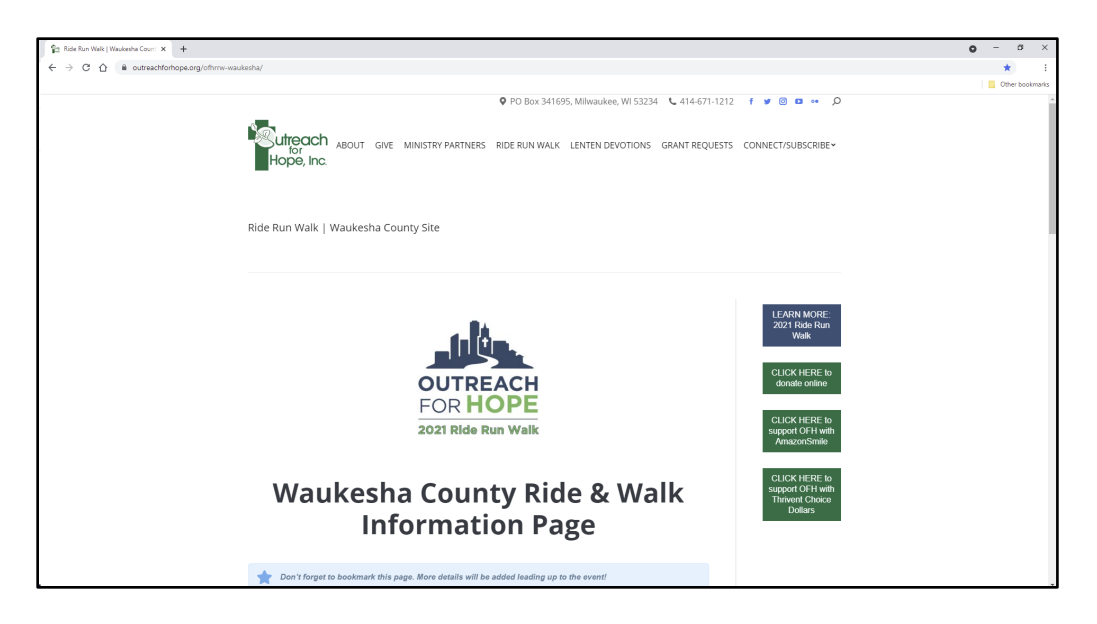

3. Scroll down to the heading "STEP 1: REGISTER TO RIDE OR WALK." Click the button labeled "REGISTER Online to Ride or Walk." This will take you to our online registration and fundraising platform. Note that we've moved to a single platform for all 5 sites (you will select your desired site option during registration).

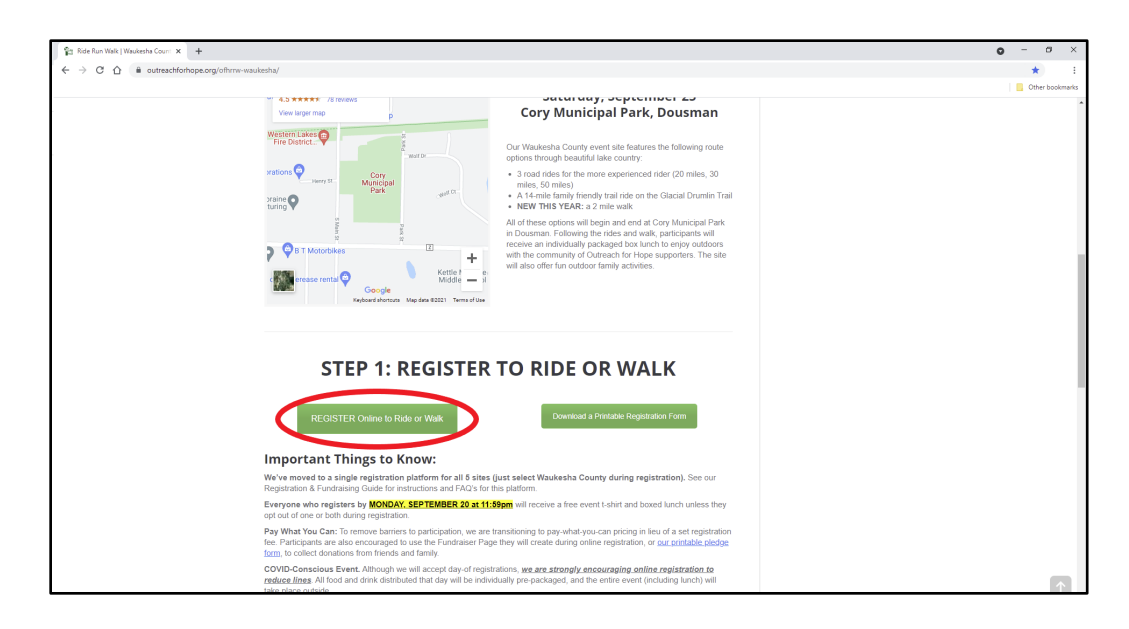

4. Under the heading "STEP 1: REGISTER AT ONE OF OUR 5 SITES," click the button labeled "REGISTER to Ride, Run, Walk and/or Fundraise."

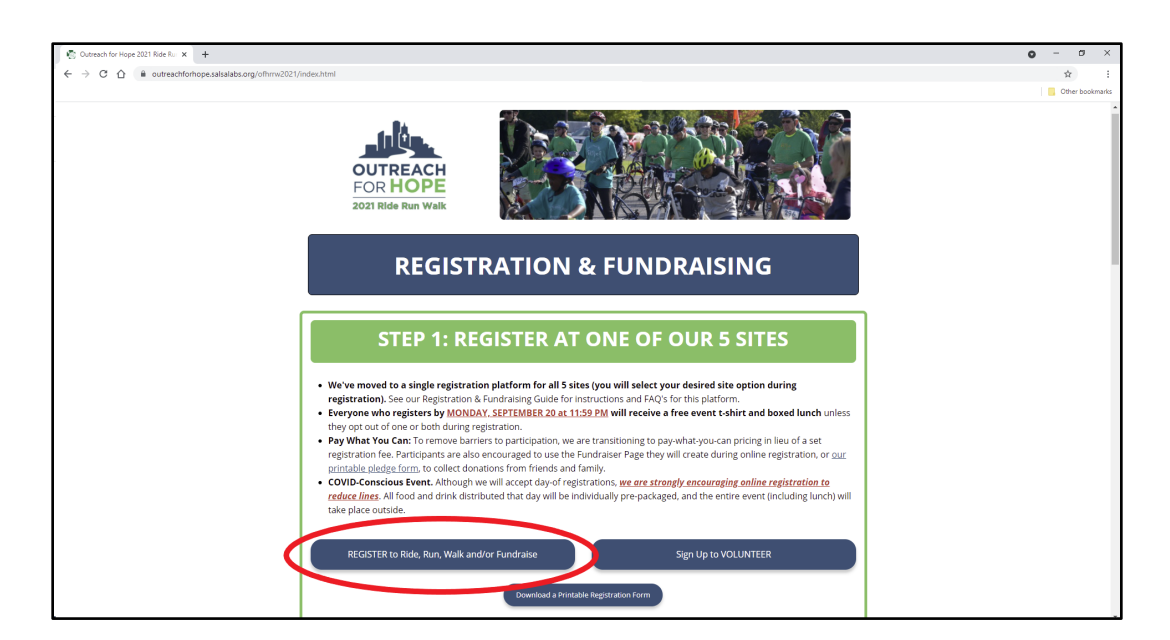

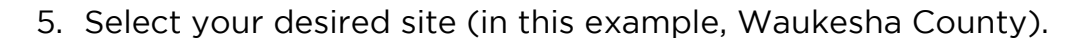

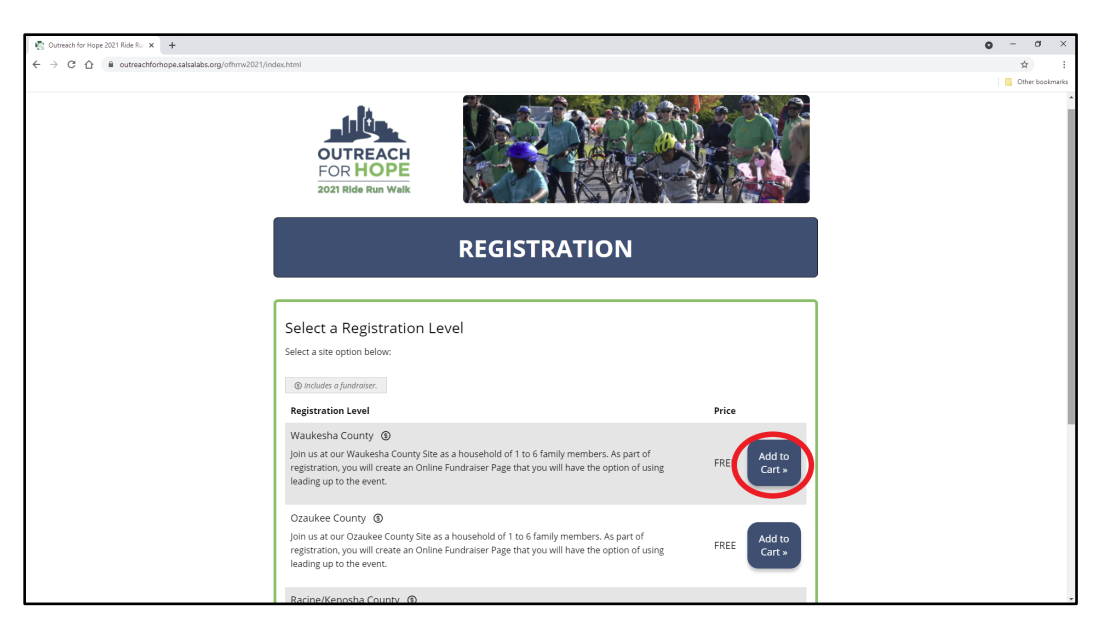

6. If you are registering as yourself or your family, just click "Next." If you are registering for someone else, they will get an email after registration is completed with a link to set up their Fundraiser Page.

| 🐑 Outreach for Hope 2021 Ride Rui 🗙 🕂                |                                                           | ο - σ                      |
|------------------------------------------------------|-----------------------------------------------------------|----------------------------|
| 는 -> C 습 @ outreachforhope.salsalabs.org/ofhrrw2021/ | ndex.html                                                 | \$                         |
|                                                      | CUTREACH<br>FOR HOPE<br>2021 Ride Run Walk                | One book                   |
|                                                      | REGISTRATION                                              |                            |
|                                                      | Registration Details     2 Fundraiser Details     3 Summa | ry                         |
|                                                      | Registration Detail<br>Waukesha Co<br>Registrat           | unty (You)<br>tion #1 of 1 |
|                                                      | Who is this registration for?<br>Me 🗸 Someone else        |                            |
|                                                      | Next »                                                    |                            |
|                                                      | Cancel                                                    |                            |

7. Fill in all the required fields on the Registration Details page (please read and follow the instructions at the top of this page highlighted in the screenshot below).

| Cutreach for Hope 2021 Ride Ru × +                     |                                                                                                    |                                                                                                    |                                                                                       | • - • ×         |
|--------------------------------------------------------|----------------------------------------------------------------------------------------------------|----------------------------------------------------------------------------------------------------|---------------------------------------------------------------------------------------|-----------------|
| ← → ♂ ☆ 🍈 outreachforhope.salsalabs.org/ofhrrw2021/inc | lex.html                                                                                                    |                                                                                                    |                                                                                       | <b>☆</b> :      |
|                                                        |                                                                                                    |                                                                                                    |                                                                                       | Other bookmarks |
|                                                        | OUTREACH<br>FOR HOPE<br>2021 Ride Run Welk                                                                                                    |                                                                                                    |                                                                                       |                 |
|                                                        |                                                                                                    | REGISTRATION                                                                                                    |                                                                                       |                 |
|                                                        |                                                                                                    |                                                                                                    |                                                                                       |                 |
|                                                        | 1 Registration Details                                                                                                    | 2 Fundraiser Details                                                                                                    | 3 Summary                                                                             |                 |
|                                                        | Registration Detail                                                                                                    |                                                                                                    |                                                                                       |                 |
|                                                        |                                                                                                    |                                                                                                    | Waukesha County (You)<br>Registration #1 of 1                                         |                 |
|                                                        | Please make sure you have filled out all requ<br>which needs correction farther up this page.                                                                             | iired fields correctly. If 'Next' does not take you to t                                                                                                    | he next step, there may be an error                                                   |                 |
|                                                        | <ul> <li>Individuals: Once you have completed all<br/>click Next.</li> <li>Couples and Families: Please DO NOT po<br/>"Family Member" fields to enter the name</li> </ul> | l fields up to, and including, "T-Shirt Size" and "Age,<br>It more than one family member's name in the "Fir<br>s, t-shirt sizes and ages of other members of your l | " you can scroll to the bottom and<br>rst Name" field. Use the numbered<br>household. |                 |
|                                                        | Enter your information.                                                                                                    |                                                                                                    |                                                                                       |                 |
|                                                        | First Name *                                                                                                    | Last Name *                                                                                                    |                                                                                       |                 |

If you'd like to join your congregation's team, select "Yes" for the question "Would you like to join or create a Team?". You can then select your congregation from a dropdown menu of existing teams, or create a new team if your congregation doesn't have one yet by typing your Congregation's name and city (for example, "Galilee, Pewaukee") into the text field marked "*Or, create a new team*?".

| 🖏 Outreach for Hope 2021 Ride Rui 🗙 🕂             |                                                                                                    | • - • ×         |
|---------------------------------------------------|----------------------------------------------------------------------------------------------------|-----------------|
| ← → C △ ▲ outreachforhope.salsalabs.org/ofhrrw202 | 1/index.html                                                                                                    | \$              |
|                                                   |                                                                                                    | Cther bookmarks |
| (                                                 | Would you like to join or create a <ul> <li>Yes</li> <li>No</li> <li>Team?</li> <li>Would you like to join an existing team?</li> <li>Select</li> <li>Or, create a new team?</li> <li>If no one from your congregation has created a team yet, please create a team using the naming format "Congregation, City".</li> <li>If no one from your congregation has created a team yet, please create a team using the naming format "Congregation, City".</li> <li>Yes</li> <li>Yes</li></ul> |                 |
|                                                   | Home Congregation Name & City * Emergency Contact Name (cannot be participant name) *                                                                                                    |                 |
|                                                   | Emergency Contact Phone *                                                                                                    |                 |
|                                                   | Waukesha County Route Selection *                                                                                                    |                 |
|                                                   | Proper served.<br>Have you read and accepted the terms of liability? You must do so before you can<br>waik or ride at the event. READ THE WAINER:<br>https://tinyurl.com/OFHBRW2021waiver *<br>Please select                                                                                                    |                 |
|                                                   | Approximately how many members of your household plan to eat a boxed lunch<br>at the event/Ve will do our best to differ a variety of sandwich options, but<br>cannot guarantee a certain sandwich will be available. If you have dietary<br>concerns or allergies, we recommend that you bring your own lunch.) *                                                                                                    |                 |
|                                                   | T-Shirt Size *                                                                                                    |                 |

| 🗞 Cutmach for Hope 2021 fider No. x 🔸                         | ο - σ ×         |
|---------------------------------------------------------------|-----------------|
| ← → C û û outreachforhope.salsalub.corg/offmm/2021/index.html | \$ I            |
|                                                               | Cther bookmarks |
| Please select -                                               | í               |
| Family Member #4 Age                                          |                 |
| Family Member #5 First & Lost Name                            |                 |
| Family Member #5 T-Shirt Size                                 |                 |
| Please select<br>Family Member 45 Age                         |                 |
| Family Member #6 First & Last Name                            |                 |
| Family Member #6 T-Shirt Size Please select                   |                 |
| Family Member 45 Age                                          |                 |
| Next -                                                        |                 |
| • Back                                                        |                 |
| Cancel                                                        |                 |
|                                                               |                 |

Once you've filled in all required fields, scroll down and click "Next."

8. Follow the instructions on the following page to set up your Personal Fundraiser, if you haven't done so already, or log into your existing Fundraiser if you created one in a previous year (examples below):

| REGISTRATION                                                                                                    |    |                        |                      |                      |
|----------------------------------------------------------------------------------------------------|----|------------------------|----------------------|----------------------|
| Registration Details     Prindraiser Details     Summary                                                                                                    |    | 1 Registration Details | 2 Fundraiser Details | 3 Summary            |
| Fundraiser Details                                                                                                    |    | Fundraiser Details     |                      |                      |
| Registration Includes a free, customizable Rundraiser Pagel in this step, you will either be prompted to                                                                                                    | OR |                        | Virtual              | Registration #1 of 1 |
| <ul> <li>Log into your ensisting Fundration Page (fyou created one for a provious year: OR</li> <li>Create a new Fundratien Page by choosing how you'd like to login in the future: either enter your Facebook account login, or click treate an account in center a unique password.</li> </ul>                                                               |    | Email Address          |                      |                      |
| This step is required to complete registration, but you are not abligated to use your Fundraiser Page once it's been<br>created.                                                                                                    |    | Password   Forgot      |                      |                      |
| After you're finishedr registration, you can return to our Registration & Rundraisup Pindprom to log into your Fundraiser Page. From<br>there, you can customite your Fundraiser Page with photos and your personal story, and use it to collect donations via credit card<br>or AFU payments (cash and checks can be mailed to the Outreach for Hope affice). |    |                        |                      |                      |
| Continue with Facebook                                                                                                    |    |                        | Back                 |                      |
| Grade an Account                                                                                                    |    |                        | Log in               |                      |
| * Back                                                                                                    | '  |                        |                      |                      |

This step is required to complete registration, but you are not obligated to use your Fundraiser Page once it's been created. You will not be asked for your credit card information during this step.

| 🐑 Outreach for Hope 2021 Ride Rui 🗙 🛨                |                                                                                                    | <b>o</b> - o |
|------------------------------------------------------|----------------------------------------------------------------------------------------------------|--------------|
| ← → C △ @ outreachforhope.salsalabs.org/ofhrw2021/in | deuhtml                                                                                                    | 0+ \$\$      |
|                                                      |                                                                                                    | Cther bookma |
|                                                      | After paylor (fielded application), you can return to an effectively of Andreas Andreas (Andreas Andreas), and the set of Control Andreas (Andreas), and the set or Control Andreas (Andreas) and Andreas (Andreas), and the set or Control Andreas (Control Andreas) (Control Andreas) (C |              |
|                                                      | Your Account                                                                                                    |              |
|                                                      | Email Address *                                                                                                    |              |
|                                                      | email234@gmail.com                                                                                                    |              |
|                                                      | First Name *                                                                                                    |              |
|                                                      | First                                                                                                    |              |
|                                                      | Last Name *                                                                                                    |              |
|                                                      | Name                                                                                                    |              |
|                                                      | Password * (6 characters minimum)                                                                                                    |              |
|                                                      |                                                                                                    |              |
|                                                      | Password Confirmation *                                                                                                    |              |
|                                                      |                                                                                                    |              |
|                                                      | About This Fundraiser                                                                                                    |              |
|                                                      | What would you like to call this fundraising page? *                                                                                                    |              |
|                                                      | First Name's Page                                                                                                    |              |
|                                                      | What is the fundraising enal?                                                                                                    |              |
|                                                      | \$ 100.00                                                                                                    |              |
|                                                      | We film the state of the state of the state  |              |
|                                                      | O Yes R No                                                                                                    |              |
|                                                      |                                                                                                    |              |
|                                                      | Next +                                                                                                    |              |

Once you've completed all required fields, scroll down and click "Next."

9. Next, you will be taken to a summary of your registration.

| The second second secon |                                                        |                                                                                     | • - o :       |
|----------------------------------------------------------------------------------------------------|--------------------------------------------------------|-------------------------------------------------------------------------------------|---------------|
| + + C A @ outreachforhope.salsalabs                                                                                                    | s.org/ofhmw2021/index.html                             |                                                                                     | er ☆          |
|                                                                                                    |                                                        |                                                                                     | Cther bookman |
|                                                                                                    | OUTREACH<br>FOR HOPE<br>2021 Ride Run Walk             |                                                                                     |               |
|                                                                                                    | RE                                                     | GISTRATION                                                                          |               |
|                                                                                                    | Summary                                                |                                                                                     |               |
|                                                                                                    | Please review the information below before you con     | stinue.                                                                             |               |
|                                                                                                    | 1 Registration                                         | \$0.00                                                                              |               |
|                                                                                                    | - Waukesha County (You)                                | \$0.00                                                                              |               |
|                                                                                                    |                                                        |                                                                                     |               |
|                                                                                                    | REGISTRATION LEVEL<br>Waukesha County<br>Price: \$0.00 | REGISTRATION DETAILS edit<br>EMAIL:<br>email234@gmail.com                           |               |
|                                                                                                    | REGISTRATION LEVEL<br>Waukesha County<br>Price: \$0.00 | REGISTRATION DETAILS edit<br>EKAIL:<br>email2340gmail.com<br>PHONE:<br>123-455-7890 |               |

Review all the information to make sure it's correct, then scroll down and click "Go to Checkout."

| 🐑 Outreach for Hope 2021 Ride R. x 🕂                      |                                                                                                    | 0 - 0 X     |
|-----------------------------------------------------------|----------------------------------------------------------------------------------------------------|-------------|
| ← → C ☆ ê cutreactiforhope.salsalabs.org/ofhrms2021/index | Mml                                                                                                    | er 🕁        |
|                                                           | FAMILY MEMBER 44 FIRST 54, LAST NAME:<br>FAMILY MEMBER 44 FOR:<br>FAMILY MEMBER 44 FOR:<br>FAMILY MEMBER 45 FIRST 54, LAST NAME:<br>FAMILY MEMBER 45 FIRST 54, LAST NAME:<br>FAMILY MEMBER 45 FIRST 54, LAST NAME:<br>FAMILY MEMBER 46 FIRST 54, LAST NAME:<br>FAMILY MEMBER 46 FIRST 54, LAST NAME: | 6 Gertainat |
|                                                           | NUMERAN ETINS 4 off<br>Instantian stage<br>Test Numer Stage<br>Numeranistics and the stage<br>Stage                                                                                                    |             |
|                                                           | United                                                                                                    |             |
|                                                           | Go to Checkout -                                                                                                    |             |

10. Next, you will be taken to the registration checkout. Select the amount you'd like to pay for registration and fill in your payment information; or, if you choose not to donate at this time, uncheck the box "I would like to make a donation."

| 😨 Outreach for Hope 2021 Ride Ro 🗴 🕂                        |                                           | • - • ×         |
|-------------------------------------------------------------|-------------------------------------------|-----------------|
| ← → C ☆ 🕯 outreachforhope.salsalabs.org/ofhrrw2021/index.ht | ml                                        | 야 ☆ :           |
|                                                             | POR HOPE<br>2021 Ride Run Walk            | Cther bookmarks |
|                                                             | REGISTRATION CHECKOUT                     |                 |
|                                                             | 2 I would like to make a donation         |                 |
|                                                             | \$10 \$25 \$50 \$75 \$100 \$ Cither       |                 |
|                                                             | Increase my donation amount to cover fees |                 |
|                                                             | Checkout Details                          |                 |
|                                                             | Payment Type:<br>❀ Credit Card O eCheck   |                 |
|                                                             |                                           |                 |
|                                                             | Card Number* Security Code*               |                 |
|                                                             | Expiration Month* Expiration Year*        |                 |
|                                                             | MM • Y00Y •                               |                 |
|                                                             | Name on Card*                             |                 |

You must fill in the first/last name and email fields; all others are optional.

| Cutreach for Hope 2021 Ride Ru: X +                                                       |                            |                           |                         |                |       | • - • ×            |
|-------------------------------------------------------------------------------------------|----------------------------|---------------------------|-------------------------|----------------|-------|--------------------|
| $\leftarrow$ $\rightarrow$ C $\triangle$ a outreachforhope.salsalabs.org/ofhrmv2021/index | html                       |                           |                         |                |       | 0v 12              |
|                                                                                           |                            |                           |                         |                |       | <br>Cther bookmark |
|                                                                                           | 🗆 Lwould like to make a    | donation                  |                         |                |       |                    |
|                                                                                           | C TWOULD IKE to Thake a    | donadon                   |                         |                |       |                    |
|                                                                                           | Checkout Det               | ails                      |                         |                |       |                    |
|                                                                                           | Circle Manual              |                           | Last Name *             |                |       |                    |
|                                                                                           | First                      |                           | Name                    | )              |       |                    |
|                                                                                           |                            |                           |                         |                |       |                    |
|                                                                                           | Address, line 1 (optional) |                           |                         |                |       |                    |
|                                                                                           |                            |                           |                         |                |       |                    |
|                                                                                           | City (optional)            | State (optional)          | z                       | ip Code (optic | inal) |                    |
|                                                                                           |                            | Choose one                | •                       |                |       |                    |
|                                                                                           | Email Address*             |                           | Phone                   |                |       |                    |
|                                                                                           | email234@gmail.com         |                           |                         |                |       |                    |
|                                                                                           | 2 I'd like to see he was   |                           |                         |                |       |                    |
|                                                                                           | a runke to receive upu     | aces non uns organization |                         |                |       |                    |
|                                                                                           |                            | We will never share yo    | ur email address. Ever. |                |       |                    |
|                                                                                           |                            |                           |                         |                |       |                    |
|                                                                                           |                            | Sub                       | omit                    |                |       |                    |
|                                                                                           |                            | Plazes review before su   | braitting your payment  |                |       |                    |
|                                                                                           |                            | T lease leview before su  | ionneang your paymene   |                |       |                    |
|                                                                                           |                            | Item                      | Charge                  |                |       |                    |
|                                                                                           |                            | Registrations             | \$0.00                  |                |       |                    |
|                                                                                           |                            | Total                     | No Charge               |                |       |                    |
|                                                                                           |                            | Total                     |                         |                |       |                    |

If you'd like to sign up for email updates from us, check the box labeled "I'd like to receive updates from this organization."

| 😨 Outreach for Hope 2021 Ride R. 🗴 🕂                          |                                                      |                                 |       | o – o ×         |
|---------------------------------------------------------------|------------------------------------------------------|---------------------------------|-------|-----------------|
| ← → C ① ⓐ outreachforhope.salsalabs.org/ofhrrw2021/index.html |                                                      |                                 |       | e+ ☆            |
|                                                               |                                                      |                                 |       | Other bookmarks |
| I would like to make a donatio     Checkout Details           | on                                                   |                                 |       |                 |
| First Name*                                                   |                                                      | Last Name*                      |       |                 |
| First                                                         |                                                      | Name                            |       |                 |
| Address, line 1 (optional)                                    |                                                      |                                 |       |                 |
| City (optional)                                               | State (optional)<br>Choose one                       | Zip Code (opti                  | onal) |                 |
| Email Address*                                                |                                                      | Phone                           |       |                 |
| email234@gmail.com                                            |                                                      |                                 |       |                 |
| If I dike to receive updates from                             | m this organization<br>We will never share yo<br>Sut | ur email address. Ever.<br>smit |       |                 |
|                                                               | Please review before su                              | ibmitting your payment.         |       |                 |
|                                                               | Item                                                 | Charge                          |       |                 |
|                                                               | Registrations                                        | \$0.00                          |       |                 |
|                                                               | Purchases                                            | \$0.00                          |       |                 |
|                                                               | Total                                                | No Charge                       |       |                 |

When you're done, click "Submit."

| 😨 Outreach for Hope 2021 Ride Ru 🗴 🛨                                                                    |                             |                                |                          |       | • - • ×         |
|----------------------------------------------------------------------------------------------------|-----------------------------|--------------------------------|--------------------------|-------|-----------------|
| $\leftrightarrow$ $\rightarrow$ C $\triangle$ $\textcircled{a}$ outreachforhope.salsalabs.org/ofhrmv202 | 1/index.html                |                                |                          |       | 07 ģ            |
|                                                                                                    |                             |                                |                          |       | Other bookmarks |
|                                                                                                    | I would like to make a dor  | nation                         |                          |       |                 |
|                                                                                                    | Checkout Detail             | S                              |                          |       |                 |
|                                                                                                    | First Name*                 |                                | Last Name*               |       |                 |
|                                                                                                    | First                       |                                | Name                     |       |                 |
|                                                                                                    | Address, line 1 (optional)  |                                |                          |       |                 |
|                                                                                                    | City (optional)             | State (optional)<br>Choose one | Zip Code (opti           | onal) |                 |
|                                                                                                    | Email Address*              |                                | Phone                    |       |                 |
|                                                                                                    | email234@gmail.com          |                                |                          |       |                 |
|                                                                                                    | I'd like to receive updates | from this organization         |                          |       |                 |
|                                                                                                    |                             | We will never share yo         | our email address. Ever. |       |                 |
|                                                                                                    |                             | Su                             | bmit                     |       |                 |
|                                                                                                    |                             | Please review before s         | ubmitting your payment.  |       |                 |
|                                                                                                    |                             | ltem                           | Charge                   |       |                 |
|                                                                                                    |                             | Registrations                  | \$0.00                   |       |                 |
|                                                                                                    | _                           | Purchases                      | \$0.00                   | -     |                 |
| 1                                                                                                    |                             | TOLAI                          | No charge                | )     |                 |

11. You will be taken to a confirmation page. There are buttons to add the event to your calendar or log into the Fundraiser Page you created during registration. You can also invite a friend to register via Facebook, Twitter, or email (see highlighted options below):

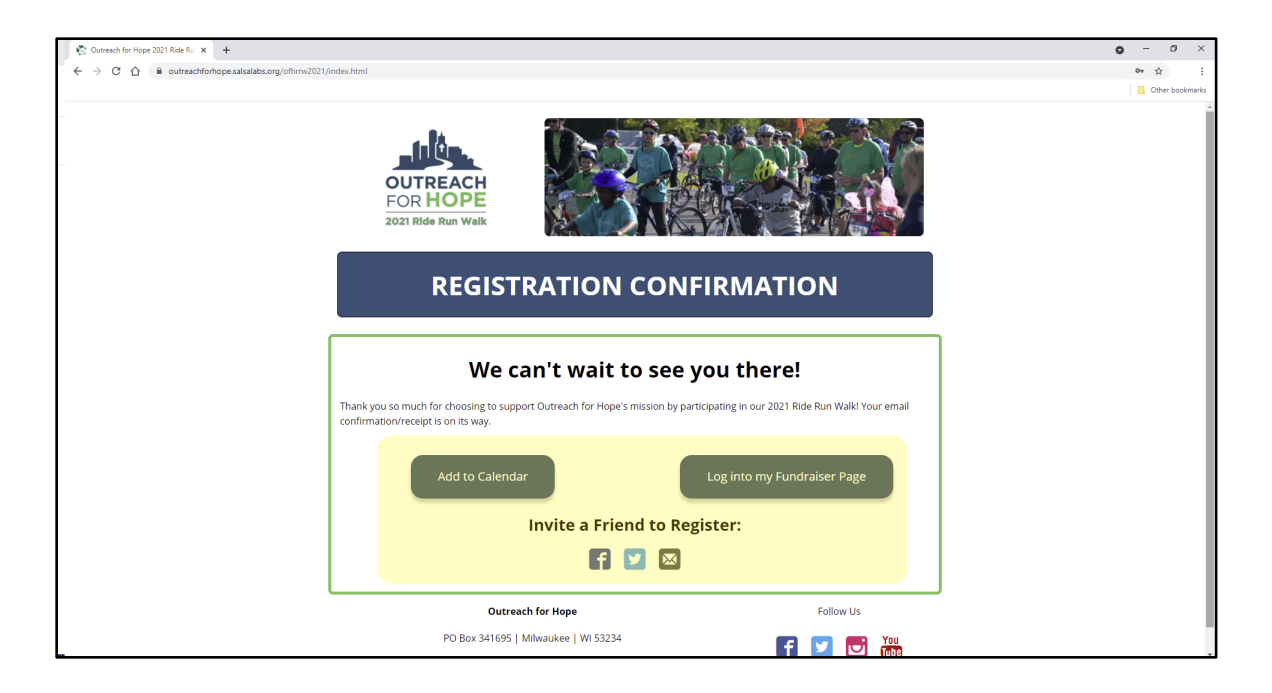

## **ONLINE REGISTRATION FAQ'S:**

**How do I invite others to register?** There will be an option to invite a friend to register on your registration confirmation screen. Otherwise, simply ask them to visit OFHRRW.org.

I have more than one adult in my household. Should we register together or separately? It depends. For example, if you and your partner share an email address, you can register using one form and just fill in the second person's information in the "Family Member #2" fields. On the other hand, if you and your partner want to receive notifications at your respective email addresses and have your own Personal Fundraiser pages, you will want to each fill out the form individually.

**Can my child register themselves?** No, because minors cannot legally sign their own waiver. Instead, a parent or guardian should enter their child(ren)'s information in the "Family Member" registration fields.

#### Can I change information after I register? Email us at

info@outreachforhope.org and we can retroactively correct some errors, change your route selection, add family member to your registration, or cancel a registration if no donation was made. Some changes - including a change to your email address - cannot be corrected, but please contact us and we will do our best to address any errors you may have made in the registration process.

I want to participate virtually and attend an in-person event. All registrants are given access to our online mileage tracker and fundraising platform; just register for your desired in-person event. <u>Please do not select the "Virtual Only" option during registration if you're also attending an in-person event!</u>

### **HOW TO FUNDRAISE ONLINE**

#### You must register for the event before you can fundraise or join a team!

Once you have registered online, scroll down to the heading "STEP 2: DONATE & FUNDRAISE." Under the subheading "I WANT TO FUNDRAISE", click the button labeled "Log into my Fundraiser Page."

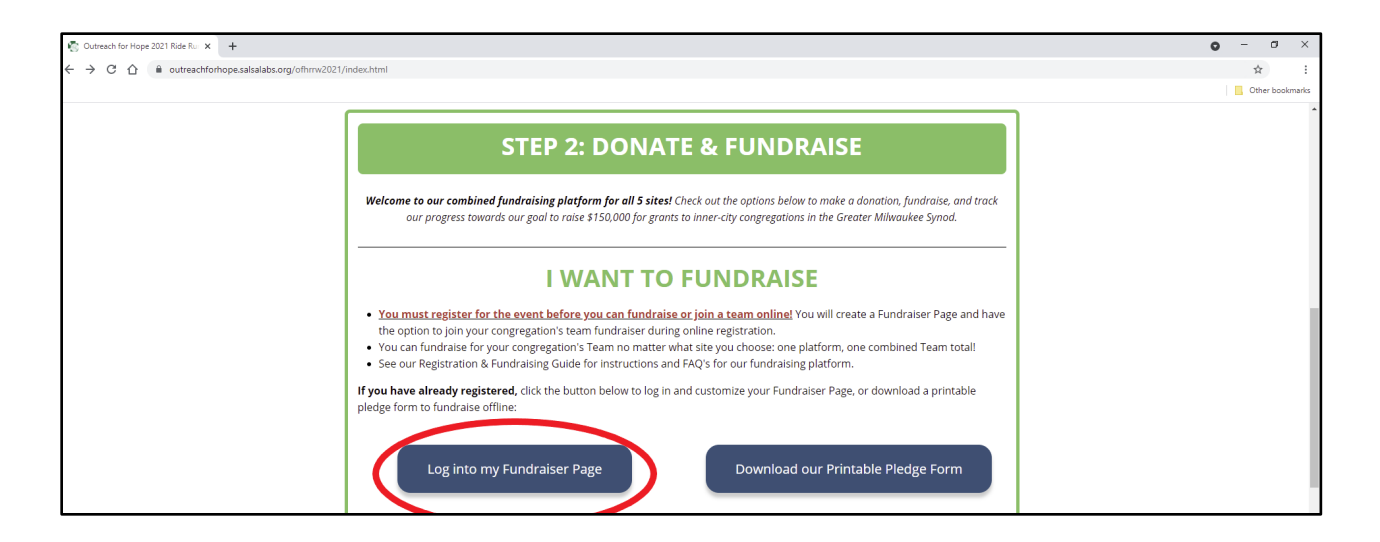

Once you've logged in, you'll be taken to your Fundraiser Dashboard. Here, you can share your fundraiser via email, social media, and more ("Promote Your Fundraiser"); view a list of donations you've received ("Notifications"); and edit your fundraising goal ("Your Progress").

| 😰 Salsa Labs, Inc. 🗙 🕂                                                                                      |                                                                                                  |                                                                                   |               |                        |          | o – o ×         |
|----------------------------------------------------------------------------------------------------|--------------------------------------------------------------------------------------------------|-----------------------------------------------------------------------------------|---------------|------------------------|----------|-----------------|
| $\leftrightarrow$ $\rightarrow$ C $\triangle$ $\blacksquare$ events.salsalabs.org/grassroots_fundraisers/5t | d30b87-46f7-4000-87d3-fa3b452d553a/ed                                                            | it                                                                                |               |                        |          | ☆ :             |
|                                                                                                    |                                                                                                  |                                                                                   |               |                        |          | Other bookmarks |
|                                                                                                    | Outreach for Hope                                                                                |                                                                                   |               | 🍰 account settings   🛙 | ➔ logout |                 |
|                                                                                                    | Outreach for Hope 2                                                                              | 021 Ride Run Wa                                                                   | lk            |                        |          |                 |
|                                                                                                    | Fundraiser Page                                                                                  |                                                                                   |               |                        |          |                 |
|                                                                                                    | First Name's Page - First                                                                        | Name                                                                              |               | View P                 | age 🕨    |                 |
|                                                                                                    | Dashboard                                                                                        | Post Update                                                                       | Edit Page     | Donations              |          |                 |
|                                                                                                    | Promote Your Fundraiser                                                                          | . 🗆                                                                               | Your Progress |                        |          |                 |
|                                                                                                    | Ask your friends and family to o<br>your fundraising goal!                                       | ionate and help you reach                                                         | \$0.00 of     | \$100.00 🧪             |          |                 |
|                                                                                                    | 🖂 f 💆                                                                                            | <i>ତ  &lt;</i> />>                                                                | 0%            |                        |          |                 |
|                                                                                                    | Notifications                                                                                    | Ξ                                                                                 |               |                        |          |                 |
|                                                                                                    | You don't have any notificatio<br>running, you'll be notified here<br>other important informatio | ns yet. Once you're up and<br>about new donations and<br>n about this fundraiser! |               |                        |          |                 |

If you click the "Post Update" top menu bar tab, you'll have the option to post an update to your Fundraiser Page, and to automatically share your update to social media.

| 🖏 Salsa Labs, Inc. 🗙 🕂                                                      |                                                                 |                                                                       |                               | • - B ×        |
|-----------------------------------------------------------------------------|-----------------------------------------------------------------|-----------------------------------------------------------------------|-------------------------------|----------------|
| ← → C △ 🔒 events.salsalabs.org/grassroots_fundraisers/5bd30b87-46f7-4000-87 | d3-fa3b452d553a/social_updates/new                              |                                                                       |                               | ☆ :            |
| Outreach for Hor<br>Outreach fo                                             | pe<br>or Hope 2021 Ride Run \                                   | Walk                                                                  | 🍰 account settings   🕞 logout | Utter poormark |
| Fundraiser Page                                                             |                                                                 |                                                                       |                               |                |
| First Name's                                                                | Page - First Name                                               |                                                                       | View Page 🕨                   |                |
| Dash                                                                        | board Post Update                                               | Edit Page                                                             | Donations                     |                |
| Post an upd                                                                 | Post a                                                          | an Update<br>and tell your friends and fan<br>going!                  | nily how your fundraiser is   |                |
| You can also s                                                              | A link to your fundraise<br>share this update to your social ne | r page will be included in your post.<br>atworks by selecting them be | elow. Twitter updates will be |                |
| posted a                                                                    | utomatically. If you select Facebo                              | ook, you will see the share di                                        | alog on the next page.        |                |
|                                                                             | F                                                               | Facebook                                                              |                               |                |
|                                                                             |                                                                 | Post                                                                  |                               |                |

If you click the "Edit Page" top menu bar tab, you can edit your page name, team, and welcome text ("My Story"), and add a profile and cover photo.

| 🔄 Salsa Labs, Inc. X +                                                                    |                                                                         |                 |                         |                                   | • - • ×         |
|-------------------------------------------------------------------------------------------|-------------------------------------------------------------------------|-----------------|-------------------------|-----------------------------------|-----------------|
| $\leftarrow$ $\rightarrow$ C $\triangle$ $$ events.salsalabs.org/profile_photos/new?grass | roots_fundraiser_id=5bd30b87-46f7-4000-87d3-fa3                         | b452d553a       |                         |                                   | ☆ :             |
|                                                                                           |                                                                         |                 |                         |                                   | Other bookmarks |
|                                                                                           | Outreach for Hope 2021                                                  | Ride Run Wal    | k                       |                                   |                 |
|                                                                                           |                                                                         | inde indri indr |                         |                                   |                 |
|                                                                                           | Eurodraioar Daga                                                        |                 |                         |                                   |                 |
|                                                                                           |                                                                         |                 |                         |                                   |                 |
|                                                                                           | First Name's Page - First Name                                          |                 |                         | View Page 🕨                       |                 |
|                                                                                           | Dashboard                                                               | Post Update     | Edit Page               | Donations                         |                 |
|                                                                                           |                                                                         |                 |                         |                                   |                 |
|                                                                                           | Edit Your Page:                                                         |                 |                         |                                   |                 |
|                                                                                           | Page Settings                                                           |                 |                         |                                   |                 |
|                                                                                           | Change your page name or team                                           | C               | hange Pro               | file Photo                        |                 |
|                                                                                           | affiliation!                                                            |                 |                         |                                   |                 |
|                                                                                           | 🛃 Edit                                                                  | Choose an ey    | e-catching profile phot | o that will help you raise money! |                 |
|                                                                                           |                                                                         |                 | 2                       |                                   |                 |
|                                                                                           | My Story                                                                |                 |                         |                                   |                 |
|                                                                                           | I am participating in the 2021 Hide<br>Run Walk to benefit Outreach for | Use Faceb       | ook Photo               | Lipload New Image                 |                 |
|                                                                                           | Hope. Please consider supporting                                        |                 |                         | opload New Intage                 |                 |
|                                                                                           | my personal fundraiser!                                                 |                 |                         | (Use jpg, png, or gif. 3MB max.)  |                 |
|                                                                                           | Chappe                                                                  |                 | Cance                   | 4                                 |                 |
|                                                                                           |                                                                         |                 |                         | _                                 |                 |
|                                                                                           |                                                                         |                 |                         |                                   |                 |
|                                                                                           | Cover Photo                                                             |                 |                         |                                   |                 |
|                                                                                           | Change                                                                  |                 |                         |                                   |                 |

To see your Fundraising Page, click "View Page."

| 🐑 Salsa Labs, Inc. 🗙 🍋 https://outreachforhope.sa   | isalab: ×   +                                                                                                    |                                                       |               |                               | o – o ×         |
|-----------------------------------------------------|----------------------------------------------------------------------------------------------------|-------------------------------------------------------|---------------|-------------------------------|-----------------|
| ← → C ☆ 🔒 events.salsalabs.org/grassroots_fundraise | rrs/5bd30b87-46f7-4000-87d3-fa3b452d553a/edit                                                                                    |                                                       |               |                               | ☆ :             |
|                                                     |                                                                                                    |                                                       |               |                               | Other bookmarks |
|                                                     | Outreach for Hope                                                                                                    |                                                       |               | 🚣 account settings   🔂 logout |                 |
|                                                     | Outreach for Hope 2021 Ri                                                                                                    | ide Run Wal                                           | lk            |                               |                 |
|                                                     |                                                                                                    |                                                       |               |                               |                 |
|                                                     | Fundraiser Page                                                                                                    |                                                       |               |                               |                 |
|                                                     | First Name's Page - First Name                                                                                                   |                                                       |               | View Page ►                   |                 |
|                                                     | Dashboard Pc                                                                                                    | ost Update                                            | Edit Page     | Donations                     |                 |
|                                                     | Promote Your Fundraiser                                                                                                    |                                                       | Your Progress |                               |                 |
|                                                     | Ask your friends and family to donate and<br>your fundraising goal!                                                              | i help you reach                                      | \$0.00 of     | \$100.00 🧪                    |                 |
|                                                     | 🖂 🖬 💟 🕉                                                                                                    | ? >                                                   | 0%            |                               |                 |
|                                                     | Notifications                                                                                                    | Ξ                                                     |               |                               |                 |
|                                                     | You don't have any notifications yet. Onc<br>running, you'll be notified here about new<br>other important information about thi | ce you're up and<br>v donations and<br>is fundraiser! |               |                               |                 |
|                                                     |                                                                                                    | ి <mark>ంది</mark> 5                                  | alsa          |                               |                 |

Here's an example Fundraiser Page (hint: *bookmark*/copy the website address for an easy way to share your page!):

| 🖑 Salsa Labs, Inc. x 🧔 https://outreachforhope.salsalab: x +              |                                                                                       |                                                  | o – 6 ×         |  |  |  |
|---------------------------------------------------------------------------|---------------------------------------------------------------------------------------|--------------------------------------------------|-----------------|--|--|--|
| ← → C ☆ 🌢 outreachforhope.salsalabs.org/ofhrrw2021/p/firstname/index.html |                                                                                       |                                                  | ☆ :             |  |  |  |
|                                                                           |                                                                                       |                                                  | Other bookmarks |  |  |  |
| First                                                                     | *                                                                                     |                                                  |                 |  |  |  |
|                                                                           |                                                                                       |                                                  |                 |  |  |  |
|                                                                           |                                                                                       |                                                  |                 |  |  |  |
|                                                                           | I am participating in the 2021 Ride Run W<br>consider supporting my personal fundrai: | alk to benefit Outreach for Hope. Please<br>ser! |                 |  |  |  |
|                                                                           |                                                                                       |                                                  |                 |  |  |  |
|                                                                           | Thank you for your                                                                    | Leave me a message:                              |                 |  |  |  |
|                                                                           | uonation:                                                                             | 0 Comments Sort by Oldest +                      |                 |  |  |  |
|                                                                           | Currently there are no donations to                                                   |                                                  |                 |  |  |  |
| \$0.00 of \$100.00                                                        | this page, be the first to help out!                                                  | Add a comment                                    |                 |  |  |  |
|                                                                           |                                                                                       | Facebook Comments Plugin                         |                 |  |  |  |
| 0%                                                                        |                                                                                       |                                                  |                 |  |  |  |
| Donate to my Sundraisert                                                  |                                                                                       |                                                  |                 |  |  |  |
|                                                                           |                                                                                       |                                                  |                 |  |  |  |
| Register Online                                                           | Thank you for all the support!                                                        |                                                  |                 |  |  |  |
| Register by Mail (Printable Form)                                         |                                                                                       |                                                  |                 |  |  |  |
| Help me spread the word:                                                  |                                                                                       |                                                  |                 |  |  |  |
| f 🗾 🖾                                                                     |                                                                                       |                                                  |                 |  |  |  |

To update your login information or connect your Facebook or Twitter account, click "Account Settings."

| 📳 Salsa Labs, Inc. 🗙 🦉 https://outreachforhope.salsa  | lab: ×   +                                                                                                    |                                                                      |               |             | o – o × |
|-------------------------------------------------------|----------------------------------------------------------------------------------------------------|----------------------------------------------------------------------|---------------|-------------|---------|
| ← → C ☆ a events.salsalabs.org/grassroots_fundraisers | /5bd30b87-46f7-4000-87d3-fa3b452d553a/edit                                                                                                |                                                                      |               |             | \$<br>: |
|                                                       | Uther bookmans                                                                                                    |                                                                      |               |             |         |
|                                                       | Fundraiser Page                                                                                                    |                                                                      |               |             |         |
|                                                       | First Name's Page - First Name                                                                                                    |                                                                      |               | View Page + |         |
|                                                       | Dashboard Post                                                                                                    | Update                                                               | Edit Page     | Donations   |         |
|                                                       | Promote Your Fundraiser                                                                                                    |                                                                      | Your Progress | E           | 1       |
|                                                       | Ask your friends and family to donate and he<br>your fundraising goal!                                                                    | lp you reach                                                         | \$0.00 of     | \$100.00 🧪  |         |
|                                                       |                                                                                                    | >                                                                    | 0%            |             |         |
|                                                       | You don't have any notifications yet. Once y<br>running, you'll be notified here about new d<br>other important information about this fi | /ou're up and<br>onations and<br>undraiser!                          |               |             |         |
|                                                       |                                                                                                    | 0000<br>0000<br>0000<br>0000<br>0000<br>0000<br>0000<br>0000<br>0000 | salsa         |             |         |

| 🗞 Salsa Labs, Inc. x +                                                                                    |                                                                                     |                                                             | o - 0 ×         |
|----------------------------------------------------------------------------------------------------|-------------------------------------------------------------------------------------|-------------------------------------------------------------|-----------------|
| $\leftrightarrow$ $\rightarrow$ C $\triangle$ $\triangleq$ events.salsalabs.org/grassroots_fundraisers/51 | bd30b87-46f7-4000-87d3-fa3b452d553a/account_settings/mine/edit                      |                                                             | ☆ 1             |
|                                                                                                    |                                                                                     |                                                             | Cther bookmarks |
|                                                                                                    | Social Networks •                                                                   | <b>H</b> Back                                               |                 |
|                                                                                                    | Connecting your social network accounts will allow you to ea<br>friends and family. | sily share your fundraising page and post updates with your |                 |
|                                                                                                    | Facebook - No account connected!                                                    |                                                             |                 |
|                                                                                                    | f Connect to Facebook                                                               |                                                             |                 |
|                                                                                                    | Twitter - No account connected!                                                     |                                                             |                 |
|                                                                                                    | Connect to Twitter                                                                  |                                                             |                 |
|                                                                                                    | Login Information                                                                   |                                                             |                 |
|                                                                                                    | First Name                                                                          | Last Name                                                   |                 |
|                                                                                                    | First                                                                               | Name                                                        |                 |
|                                                                                                    | Email                                                                               |                                                             |                 |
|                                                                                                    | email234@gmail.com                                                                  |                                                             |                 |
|                                                                                                    | Password                                                                            |                                                             |                 |
|                                                                                                    | Password Confirmation                                                               |                                                             |                 |
|                                                                                                    |                                                                                     |                                                             |                 |
|                                                                                                    | Update Information                                                                  |                                                             |                 |

Don't forget to click "Update Information" to save your updates!

### **ONLINE FUNDRAISING FAQ'S:**

#### **REMEMBER:** You must register for the event before you can fundraise!

### MAKING A DONATION:

**How do I donate to an Individual or Team Fundraiser?** Navigate to outreachforhope.salsalabs.org/ofhrrw2021. Scroll down to the heading "STEP 2: DONATE & FUNDRAISE." Under the subheading "I WANT TO FUNDRAISE," you will have the option to search for and donate to a Team or Individual Fundraiser, or make a donation to the overall event.

Can't find the individual/team you want to donate to? Try using fewer search terms (for example, "Galilee" instead of "Galilee Lutheran Church," or "Harold" instead of "Harold Partridge"). Still can't find them? Give us a call at 414-671-1212 for assistance— it may be that they haven't registered yet!

**How do I make a cash or check donation?** Cash and check donations can be mailed to Outreach for Hope at PO Box 341695, Milwaukee WI 53234, along with a letter noting the Individual or Team the donation will benefit (if applicable). Checks should be made payable to **Outreach for Hope**. We'll

enter the donation into our system so it will be reflected in fundraising totals.

### **TEAM / CONGREGATIONAL FUNDRAISERS:**

**How do I join my congregation's Team?** You will have the option to join a team (or to create one) during online registration (see instructions at the start of this document). If you missed this step, please contact us at info@outreachforhope.org and we can add you to a team retroactively.

**How do I make a change to my Team?** Email us at <u>info@outreachforhope.org</u>. We can move a registrant to another team, add a registrant to an existing team, remove a registrant from a team, or change a team captain. We cannot create a new team manually, but can work with you to arrange an alternate solution to the issue.

Will donations made to me show up both on my Individual Fundraiser page and my congregation's team page? Yes!

I have people in my congregation registering at different sites. Can we still have one team? Yes! Since we've moved to a combined platform, you can join your congregation's team no matter where you're participating!

**Does my team have to be associated with a single congregation?** No, you're welcome to create a team of any type. Just be sure to name your team in a way that is easily searchable by other potential members and donors.

### INDIVIDUAL FUNDRAISERS:

How do I invite others to donate to my Fundraiser Page? See the "How to Fundraise Online" section above to instructions on how to share your Page.

What if I don't want to fundraise? While you must create a fundraiser page in the registration process, there's no requirement to fundraise for the event.

**Can I use my Personal Fundraiser page from last year to fundraise?** Please do not try to log into your 2020 or prior Fundraiser! Go through the 2021 registration process as usual, and as long as you're using the same email, you'll be prompted to log into your existing Page during registration (there is an "I Forgot My Password" option). From here, you can re-use and/or edit your information from last year as needed.

I want my own Fundraiser Page, separate from other adults in my household. Since Fundraiser Pages are tied to email addresses, simply register individually with your own email address to get your own Page.

#### I'm volunteering with the Ride Run Walk. Can I fundraise? Yes!

If you'd like to be able to fundraise online (including receiving credit card donations), you'll need to register online using the process outlined above; if you are volunteering but don't plan to ride or walk at your location, be sure to select the "Virtual Only" site option.

If you only want to collect cash and check donations, just mail us your donations by Oct. 31.

# Have a question that's not answered here? Contact us at info@outreachforhope.org or 414-671-1212.